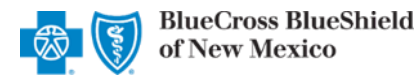

March 2023

The Availity<sup>®</sup> Essentials Claim Status tool is the recommended electronic method for providers to acquire detailed claim status for claims processed by Blue Cross and Blue Shield of New Mexico (BCBSNM).

Providers can improve their accounts receivable and increase administrative efficiencies by utilizing the enhanced Claim Status tool Member and/or Claim search options to check status online for all your BCBSNM patients. Results are available in real-time and provide more detailed information than the HIPAA-standard claim status (276/277 transaction).

**Note:** If you do not have Availity access, you may obtain basic claim status online by completing a 276/277 transaction through your preferred web vendor.

#### **Quick Reference:**

- → Refer to page 4, 5, and 6 to view claim status results for Commercial and Individual Family Markets claims
- → Refer to page <u>7</u> to view claim status results for Government Programs claims (Medicare Advantage & New Mexico Medicaid)
- → Refer to page 8 and 9 to view basic HIPAA-standard claim status results (276/277 transaction)
- → Refer to page 10 and 11 to learn how to Save, View and Delete Claim Status Searches

### 1) Getting Started

- Go to <u>Availity</u>
- Select Availity Essentials Login
- Enter User ID and Password
- Select Log in

**Note:** Only registered Availity users can access the Claim Status Tool. If you are not a registered Availity user, you may complete the guided online registration process at <u>Availity</u>, at no cost.

### 2) Accessing Claim Status

- Select Claims & Payments from the navigation menu
- Select Claim Status

| Availity   😑 essentials 🔺 🔺 🔺              | ns 🗢 My Favo   | orites v    |                |        |
|--------------------------------------------|----------------|-------------|----------------|--------|
| Patient Registration v Claims & Payments v | My Providers ~ | Reporting ~ | Payer Spaces ~ | More ~ |
| Claim Status & Payments                    |                |             |                |        |
| CS Claim Status                            |                |             |                |        |
| ♥ RV Remittance Viewer                     |                |             |                |        |

Note: Contact your Availity administrators if the Claim Status tool is not listed in the Claims & Payments menu.

Blue Cross and Blue Shield of New Mexico, a Division of Health Care Service Corporation, a Mutual Legal Reserve Company, an Independent Licensee of the Blue Cross and Blue Shield Association.

Blue Cross<sup>®</sup>, Blue Shield<sup>®</sup> and the Cross and Shield Symbols are registered service marks of the Blue Cross and Blue Shield Association, an association of independent Blue Cross and Blue Shield Plans.

| Availity   essentials                         |
|-----------------------------------------------|
| Please enter your credentials                 |
| User ID:                                      |
|                                               |
| Password:                                     |
|                                               |
| Show password                                 |
| Forgot your password?<br>Forgot your user ID? |

# Page 2 of 11

## 3) Submitting Transactions

Claim status may be obtained using a Member ID or Claim Number. Both options are illustrated in this step.

Choose the Organization

| ect the appropriate <b>Payer</b> from the drop-down | Payer Selection Options: |                                                                                                    |
|-----------------------------------------------------|--------------------------|----------------------------------------------------------------------------------------------------|
| Claim Status                                        |                          | <ul> <li>→ BCBSNM</li> <li>→ Blue Cross Medicare Advantage</li> <li>→ Blue Cross Community Centennial</li> </ul> |
| Organization                                        | Payer                    | $\rightarrow$ Other Blues Plans                                                                                  |
| YOUR ORGANIZATION                                   | Select                   | · · ·                                                                                                    |
|                                                     |                          |                                                                                                    |

#### Search by Member:

- Select the Member tab
- Choose the Billing Provider from the Select a Provider drop-down list (Professional providers should choose the Rendering Provider)
- Enter the Member ID including the preceding three-character prefix for commercial and New Mexico Medicaid patients
- Enter Service Dates in MM/DD/YYYY format and select Submit

Important Note: To ensure your provider information is available in the Select a Provider drop-down list, your Availity Administrator must add your NPI to Manage My Organization under My Account Dashboard on the Availity Essentials homepage.

| Drganization                                   | Payer 😧          |                     |                                                                                    |
|------------------------------------------------|------------------|---------------------|------------------------------------------------------------------------------------|
| ABC ORGANIZATION                               | BCBSNM           | ~                   |                                                                                    |
| Member Claim Number HIPAA Standard             |                  | View Saved Searches | Quick Tip:                                                                         |
| Fields marked with an asterisk * are required. |                  |                     | → Refer to pages <u>10</u> and<br><u>11</u> to learn how to<br>Save and View Saved |
| * Select a Provider 🥹                          | * Provider NPI 😢 | * Member ID 😮       | Searches.                                                                          |
| ABC CLINIC V                                   | 1234567890       | ABC123456789        |                                                                                    |
| * Group Number * Service Dates 2               |                  |                     |                                                                                    |
| 123456 01/01/2023                              | - 02/01/2023     | ]                   |                                                                                    |
|                                                |                  | Submit Clear Form   |                                                                                    |

#### Quick Tips:

- → Federal plans do not have a three-character prefix. The letter "R" should be typed as part of the Patient ID (i.e., R87654321). Enter the Group Number as OFEPNM.
- $\rightarrow$  Out-of-state plans may contain more than three-characters (e.g., WMWAN1234567). Enter the Group Number as 123456.
- $\rightarrow$  Claim status for Medicare Advantage members is available for Service Dates from 1/1/2016 to current.

# Page 3 of 11

## 3) Submitting Transactions (continued)

#### Search by Claim Number:

- Select the Claim Number tab
- Choose the Billing Provider from the Select a Provider drop-down list (Professional providers should choose the Rendering Provider )
- Enter the Claim Number and select Submit

| ABC ORGANIZATION                                                                | BCBSNM           | ~                                |
|---------------------------------------------------------------------------------|------------------|----------------------------------|
| Member Claim Number HIPAA Standard                                              |                  | View Saved Searches              |
|                                                                                 |                  |                                  |
| Fields marked with an asterisk * are required.                                  | * Provider NPL   | * Claim Number                   |
| Fields marked with an asterisk * are required.  * Select a Provider  ABC CLINIC | * Provider NPI 😧 | * Claim Number<br>9999999999990X |

Important Note: To ensure your provider information is available in the Select a Provider drop-down list, your Availity Administrator must add your NPI to Manage My Organization under My Account Dashboard on the Availity Essentials homepage.

#### **Quick Tips:**

- → For commercial claims enter the 13- or 17-character alpha-numeric claim number (i.e., 9999999999990 or 020209999999999999).
- → If you are looking for an adjustment, key the corresponding 2-digit suffix in addition to the 13- or 17-character alpha-numeric claim number (i.e., 9999999999901 or 0202099999999901).
- → For incremented claims (coordination of benefits), change the 0 to a 1 before the X or C at the at the end of the claim number to locate the secondary claim (i.e., 999999999991X).
- $\rightarrow$  Refer to pages <u>10</u> and <u>11</u> to learn how to Save and View Saved Searches.

### 4) Search Results

After completing the Member search, users can view detailed claim status for a specific date of service by selecting the corresponding claim

| Organization                                                      |                                                         |                  | Payer 😢          |                |                     |  |  |  |
|-------------------------------------------------------------------|---------------------------------------------------------|------------------|------------------|----------------|---------------------|--|--|--|
| YOUR ORGANIZ                                                      | ATION                                                   | ~                | BCBSNM           | CBSNM          |                     |  |  |  |
| Member Claim                                                      | Number HIPAA S                                          | Standard         |                  |                | view Saved Searches |  |  |  |
| Fields marked with                                                | an asterisk * are rec                                   | uired.           |                  |                |                     |  |  |  |
| Select a Provider 🤅                                               |                                                         |                  | * Provider NPI 😢 | * Men          | nber ID 😧           |  |  |  |
| ABC CLINIC                                                        |                                                         | ~                | 1234567890       | AB             | C123456789          |  |  |  |
| * Group Number                                                    | * Servi                                                 | ce Dates 🥝       |                  |                |                     |  |  |  |
| 999999                                                            | 04/0*                                                   | 1/2022           | - 01/31/2023     |                |                     |  |  |  |
|                                                                   |                                                         |                  |                  | Su             | Ibmit Clear Form    |  |  |  |
| Results (Displayir<br>s of February 20, 20<br>ransaction ID: 9999 | ng 1 - 2 of 2)<br>23 11:13 AM<br>9999999999999999999999 | 9999999999       |                  |                | Print this Page 🖨   |  |  |  |
| Status ≑ Fro                                                      | m Service Date ≎                                        | Finalized Date ≎ | Claim # ≎        | Patient Name 🖨 | Billed Amount ≎     |  |  |  |
| FINALIZED                                                         | 04/12/2022                                              | 09/09/2022       | 9999999999990X01 | DOE, JANE      | \$290.00            |  |  |  |
| DENIED                                                            | 04/12/2022                                              | 06/01/2022       | 9999999999990X00 | DOE, JANE      | \$290.00            |  |  |  |

# Page 4 of 11

## **Claim Status Tool User Guide**

### 5) Detailed Search Results Commercial and Individual Family Markets Claims

•

The following information is returned for BCBSNM commercial and individual family markets claims after the corresponding claim number is selected and/or the Claim Number search is completed:

- Claim Number
- Received Date
- Finalized Date
- Service Dates
- Approved Length of Stay
- Claim Status
- Custom Status Description
- Status Details
- Billed Amount
- Paid Amount
- Coinsurance Amount

Claim Status

• Copay / Deductible Amounts

- Ineligible Amount
- Check Number & Date
- Payee Information
- Prior Paid Amount
- Prior Notification Deductible & Coinsurance
- Health Care Account Amount
  - Billing / Rendering Provider Information
- Other Carrier Paid / Medicare Paid Amount
- Patient Share Amount
- Out of Network Deductible / Coinsurance

**Quick Tips:** 

Additional Paid

- Line-Item Breakdown:
- o Service Dates
- Procedure / Revenue Code
- Diagnosis
- HCPCS Code
- Billed Amount
- Paid Amount
- Ineligible Amount & Code
- Discount
- Copay / Coinsurance / Deductible
- Modifiers
- o Unit / Time / Miles

**Note:** If the check number is not present on a finalized claim, please allow additional time. The system reflects check information based on the payment schedule of the provider.

### → Select Save this Search at the top or bottom of the results page to View Saved Searches. Users receive a message confirming the search has been saved. Refer to pages <u>10</u> and <u>11</u> to learn more.

 $\rightarrow$  Click **Print this Page** at top or bottom of result page.

|                                       |                                                                                                    |                                                                              |                                                                 |                                                               | (                                                                   |                                                                             |                                                                          |                                                                                                    |                                                                      |                                                                                                    |                                                                                                    |
|---------------------------------------|----------------------------------------------------------------------------------------------------|------------------------------------------------------------------------------|-----------------------------------------------------------------|---------------------------------------------------------------|---------------------------------------------------------------------|-----------------------------------------------------------------------------|--------------------------------------------------------------------------|----------------------------------------------------------------------------------------------------|----------------------------------------------------------------------|----------------------------------------------------------------------------------------------------|----------------------------------------------------------------------------------------------------|
| nange Date 03,<br>9999999999999999999 | /20/2023<br>999999                                                                                                    |                                                                              |                                                                 |                                                               |                                                                     | Save this Sea                                                               | rch Pr                                                                   | int this Pag                                                                                                    | je 🖨 🛛 Nev                                                           | v Search                                                                                                    | Edit Search                                                                                          |
| BlueShield<br>exico                   |                                                                                                    |                                                                              |                                                                 |                                                               |                                                                     |                                                                             |                                                                          |                                                                                                    |                                                                      |                                                                                                    |                                                                                                    |
|                                       |                                                                                                    |                                                                              |                                                                 |                                                               |                                                                     |                                                                             |                                                                          |                                                                                                    |                                                                      |                                                                                                    |                                                                                                    |
|                                       | DOE,                                                                                                    | JANE M                                                                       | ember ID                                                        |                                                               | AB                                                                  | C0000012345678                                                              | 9 Subscri                                                                | ber                                                                                                    |                                                                      |                                                                                                    | DOE, JANE                                                                                            |
|                                       | 01/01/                                                                                                    | 2010 Pa<br>F Gr                                                              | atient Account I<br>roup Number                                 | Number                                                        |                                                                     | 138<br>12345                                                                | 4 Relation<br>6                                                          | iship                                                                                                    |                                                                      |                                                                                                    | SELF                                                                                                 |
|                                       |                                                                                                    |                                                                              |                                                                 |                                                               |                                                                     |                                                                             |                                                                          |                                                                                                    |                                                                      |                                                                                                    |                                                                                                    |
|                                       | 999999999999                                                                                                    | 0X01 CI                                                                      | laim Status                                                     |                                                               |                                                                     | PAI                                                                         | DRG Co                                                                   | de                                                                                                    |                                                                      |                                                                                                    | N/A                                                                                                  |
|                                       | 09/09/                                                                                                    | 2022 CI                                                                      | ustom Status D                                                  | escription                                                    |                                                                     | N1//                                                                        | DRG Ve                                                                   | rsion                                                                                                    |                                                                      |                                                                                                    | 0.00000                                                                                              |
| 04/1                                  | 09/12<br>12/2022 - 04/12                                                                                                    | /2022 Di                                                                     | tatus Detail                                                    |                                                               |                                                                     | N//<br>\$290.0                                                              | 0                                                                        | -18-11                                                                                                    |                                                                      |                                                                                                    | 0.00000                                                                                              |
| 0.1                                   |                                                                                                    | NA P                                                                         | aid Amount                                                      |                                                               |                                                                     | \$68.2                                                                      | 6                                                                        |                                                                                                    |                                                                      |                                                                                                    |                                                                                                    |
|                                       |                                                                                                    | N/A C                                                                        | oinsurance Am                                                   | ount                                                          |                                                                     | \$0.0                                                                       | 0                                                                        |                                                                                                    |                                                                      |                                                                                                    |                                                                                                    |
|                                       |                                                                                                    | N/A C                                                                        | opay/Deductibl                                                  | e Amount                                                      |                                                                     | \$20.0                                                                      | 0                                                                        |                                                                                                    |                                                                      |                                                                                                    |                                                                                                    |
| ı                                     |                                                                                                    | In                                                                           | eligible Amoun                                                  | t                                                             |                                                                     | \$201.7                                                                     | 4                                                                        |                                                                                                    |                                                                      |                                                                                                    |                                                                                                    |
|                                       | E999                                                                                                    | 9999 BI                                                                      | iling Provider                                                  |                                                               |                                                                     | ABC CLINI                                                                   | C Other C                                                                | arrier Paid                                                                                                    |                                                                      |                                                                                                    | \$0.00                                                                                               |
|                                       | 09/15/                                                                                                    | 2020 BI                                                                      | lling Provider N                                                | IPI                                                           |                                                                     | 1234567899                                                                  | 9 Out of N                                                               | letwork Dedi                                                                                                    | uctible                                                              |                                                                                                    | \$0.00                                                                                               |
|                                       | ABC CL                                                                                                    | LINIC RE                                                                     | endering Provid                                                 | ler<br>Ior NDI                                                |                                                                     | ROBERTS, JOHI                                                               | N OUT OF N                                                               | letwork Coln<br>cal Dald                                                                                                    | surance                                                              |                                                                                                    | \$0.00                                                                                               |
|                                       |                                                                                                    | 0.00 Ne                                                                      | edicare Paid An                                                 | nount                                                         |                                                                     | \$0.0                                                                       |                                                                          | iai Palu                                                                                                    |                                                                      |                                                                                                    | 30.00                                                                                                |
| сө                                    |                                                                                                    | 0.00 Pa                                                                      | atient Share Am                                                 | ount                                                          |                                                                     | \$20.00                                                                     | 0                                                                        |                                                                                                    |                                                                      |                                                                                                    |                                                                                                    |
| ıt                                    | 5                                                                                                    | 0.00                                                                         |                                                                 |                                                               |                                                                     |                                                                             |                                                                          |                                                                                                    |                                                                      |                                                                                                    |                                                                                                    |
| on                                    |                                                                                                    |                                                                              |                                                                 |                                                               |                                                                     |                                                                             |                                                                          |                                                                                                    |                                                                      |                                                                                                    |                                                                                                    |
|                                       |                                                                                                    |                                                                              |                                                                 |                                                               |                                                                     |                                                                             |                                                                          |                                                                                                    |                                                                      |                                                                                                    | Unit/<br>Time/                                                                                       |
| ev DX                                 | HCPC                                                                                                    | Billed                                                                       | Pald                                                            | Ineligible                                                    | Codes                                                               | Discount                                                                    | Сорау                                                                    | Coins                                                                                                    | Deductible                                                           | Mode                                                                                                    | Miles                                                                                                |
| M25542,<br>M25541                     | N/A                                                                                                    | \$290.00                                                                     | \$68.26                                                         | \$201.74                                                      | T43                                                                 | \$0.00                                                                      | \$20.00                                                                  | \$0.00                                                                                                    | \$0.00                                                               | N/A                                                                                                    | 1                                                                                                    |
|                                       |                                                                                                    |                                                                              |                                                                 |                                                               |                                                                     |                                                                             |                                                                          | _                                                                                                    |                                                                      |                                                                                                    |                                                                                                    |
| De                                    | ecription                                                                                                    |                                                                              |                                                                 |                                                               |                                                                     | Additiona                                                                   | I Action(8)                                                              | Qu                                                                                                    | ick Tips:                                                            |                                                                                                    |                                                                                                    |
| Cha<br>Par                            | arge exceeds the<br>rticipating Provid                                                                                                    | e priced am<br>Ier. Patient I                                                | ount for this sen<br>is responsible fo                          | rice. Services pro                                            | wided by a No<br>e priced amou                                      | n- N/A<br>nt.                                                               |                                                                          | $\rightarrow$                                                                                                    | Ineligible<br>the <b>Codes</b>                                       | reason a<br>field.                                                                                                    | codes displ                                                                                          |
|                                       | hange Date ()3<br>9999999999999999<br>8 BlueShield<br>exico<br>04/<br>n<br>n<br>exce<br>ext<br>on<br>2<br>8 M25542,<br>M25541<br>De<br>Ch.<br>Par | hange Date         03/20/2023           999999999999999999999999999999999999 | Doe         JANA           999999999999999999999999999999999999 | hange Date 03/20/2023<br>999999999999999999999999999999999999 | Anange Date 03/20/2023         999999999999999999999999999999999999 | hange Date       03/20/20/2023         999999999999999999999999999999999999 | hange Date       03/20/2023         999999999999999999999999999999999999 | Save this Search     Pr       SBueShield<br>exico     DOE, JANE     Member ID     ABC00000123456789     Subsert       01/01/2010     Patient Account Number     134     Relation       999999999999999999999999999999999999 | Bange Date     03/20/2023       999999999999999999999999999999999999 | Save this Search     Print this Page Q     Next       SBUEShield exico     DOE, JANE     Member ID     ABC00000123456789     Subcriber     Relationship       0101012010     Patient Account Number     13346     Relationship     Relationship       9999999999900001     Claim Status     PAID     DRG Code     DRG Version       09112/2022     Custom Status Description     NA     DRG Version     DRG Weight       09112/2022     Status Detail     NA     DRG Version     DRG Weight       09112/2022     Custom Status Description     NA     Colonsurance Amount     S200.00       NA     Colonsurance Amount     S200.00     Other Carrier Paid     Out of Network Deductible       NA     Colonsurance Amount     S200.00     Out of Network Deductible     Out of Network Deductible       ABC CLINIC     Redefing Provider NPI     11223465789     Out of Network Deductible       ABC CLINIC     Redefing Provider NPI     11223465789     Out of Network Deductible       ABC CLINIC     Redefing Provider NPI     11223456789     Out of Network Deductible       ABC CLINIC     Redefing Provider NPI     1223456789     Out of Network Colonsurance       ABC CLINIC     Redefing Provider NPI     122345739     Out of Network Colonsurance       ABC CLINIC     Redefing Prov | Save this Search     Print this Page @     New Search       B005939999999999999999999999999999999999 |

Customer ID 12345 Exchange Date 03/20/2021 Transaction ID 9999999999999999999999999999999999

### Continue to next page

descriptions in the Codes section.

# Page 5 of 11

### 5) Detailed Search Results Commercial and Individual Family Markets Claims (continued),

#### Cotiviti, Inc. Code Audit Rationale is available for finalized claims processed on or after Aug. 26, 2019:

- Select View Code Audit Rationale above the service line section or click on the + beside the applicable line(s)
- Once selected, service line(s) denied for Cotiviti logic will expand and display the following:
  - Edit Description
  - Edit Rationale

### Quick Tip:

→ Select Hide Code Audit Rationale or select minus sign (-) to collapse the expanded denial logic.

| Service<br>Dates         | Proc/Rev             | DX             | НСРС     | Billed                       | Paid                         | Ineligible | Codes                             | Discount   | Сорау  | Coins           | Deductible              | Mods | Unit/<br>Time<br>Miles |
|--------------------------|----------------------|----------------|----------|------------------------------|------------------------------|------------|-----------------------------------|------------|--------|-----------------|-------------------------|------|------------------------|
| 05/01/2019<br>05/01/2019 | 29515                | Z4789          | N/A      | \$100.00                     | \$0.00                       | \$100.00   | V29                               | \$0.00     | \$0.00 | \$0.00          | \$0.00                  | N/A  | 1                      |
| Paramete<br>Action Re    | er Type<br>equired   |                |          | Created Line<br>Submitted on | <b>e Indicato</b><br>n Claim | r          | Action<br>Not Re                  | imbursable |        | <b>Ed</b><br>Pa | <b>it Source</b><br>yer |      |                        |
| Edit Loca<br>Payer Pol   | <b>ition</b><br>licy |                |          | Procedure C<br>29515         | ode                          |            | Modifier Code Unit Count<br>N/A 1 |            |        |                 |                         |      |                        |
| Cotiviti E<br>29515 W/   | dit Descript         | ion<br>ED WITH | UNITS EX | CEEDING TH                   | IE MUE TH                    | RESHOLD.   |                                   |            |        |                 |                         |      |                        |
| Cotiviti E               | dit Rational         | e              |          |                              |                              |            |                                   |            |        |                 |                         |      |                        |

### Additional Action(s) for Applicable Ineligible Reason Codes:

View Additional Action(s) to understand what further step(s) may be taken for certain claim denial scenarios

Note: Additional Action(s) only display for certain ineligible reason codes.

| Line Level I                            | nformatio       | n <u>View C</u>    | Code Audit                                  | Rationale                                         |                                            |                                                           |                                              |                      |              |              |                   |               |                         |
|-----------------------------------------|-----------------|--------------------|---------------------------------------------|---------------------------------------------------|--------------------------------------------|-----------------------------------------------------------|----------------------------------------------|----------------------|--------------|--------------|-------------------|---------------|-------------------------|
| Service<br>Dates                        | Proc/Rev        | DX                 | HCPC                                        | Billed                                            | Paid                                       | Ineligible                                                | Codes                                        | Discount             | Сорау        | Coins        | Deductible        | Mods          | Unit/<br>Time/<br>Miles |
| + 05/01/2019<br>05/01/2019              | 29515           | Z4789              | N/A                                         | \$100.00                                          | \$0.00                                     | \$100.00                                                  | V29                                          | \$0.00               | \$0.00       | \$0.00       | \$0.00            | N/A           | 1                       |
| 05/01/2019<br>05/01/2019                | A4590           | Z4789              | N/A                                         | \$65.00                                           | \$0.00                                     | \$5.00                                                    | T42                                          | \$0.00               | \$0.00       | \$0.00       | \$60.00           | N/A           | 1                       |
| Codes                                   |                 |                    |                                             |                                                   |                                            |                                                           |                                              |                      |              |              |                   |               |                         |
| Туре                                    | Code            | Des                | scription                                   |                                                   |                                            |                                                           |                                              | Additio              | onal Action( | s)           |                   |               |                         |
| Ineligible<br>Reason                    | V29             | Thi:<br>The<br>cod | s service w<br>e informatio<br>ling protoco | as submitted<br>on submitted c<br>ol. Patient car | with units<br>on the clain<br>not be bille | exceeding the N<br>n is inconsisten<br>ed for the disalle | AUE threshol<br>t with current<br>owed code. | d. Access<br>context | the View Co  | ode Audit Ra | tionale link abov | e for additio | nal                     |
| Ineligible<br>Reason                    | T42             | Cha<br>by a        | arge excee<br>a participati                 | ds the priced<br>ing/network p                    | amount fo<br>rovider. An                   | r this service. So<br>nount is provide                    | ervices provi<br>r write-off.                | ded Refer to         | o the Fee Sc | hedule for p | ricing allowance. |               |                         |
| Customer ID 12345<br>Transaction ID 999 | <b>Exchange</b> | Date 03/2          | 0/2021<br>99999                             |                                                   |                                            |                                                           |                                              |                      |              | Print this   | Page 🖨 🛛 Nev      | w Search      | Edit Search             |

# Page 6 of 11

## 5) Detailed Search Results Commercial and Individual Family Markets Claims (continued)

There may be instances when providers receive a claim withdrawn notification after submission to BCBSNM. Providers can also determine why a claim was withdrawn via the Availity Claim Status tool response.

- Refer to the Custom Status Description field to view the reason why the claim was withdrawn
- > After addressing the reason, resubmit the claim electronically to the local BCBSNM plan for processing

| 🛯 Claim Status                                               |                         |                                  |                              |
|--------------------------------------------------------------|-------------------------|----------------------------------|------------------------------|
| Customer ID 12345 Exchang<br>Transaction ID XXXX-XXXX-123456 | e Date 03/20/2023       | Save this Search Print this Page | e 🖨 New Search Edit Search   |
| BlueCross BlueSh<br>of New Mexico<br>Patient Information     | ield                    |                                  |                              |
| Patient                                                      | DOE, JANE               | Member ID                        | ABC123456789                 |
| DOB                                                          | 01/01/1935              | Patient Account Number           | DOE123456789                 |
| Gender                                                       | F                       | Group Number                     | 123456                       |
| Claim Information                                            |                         |                                  |                              |
| Claim Number                                                 | 123456789010X00         | Claim Status                     | DENIED                       |
| Received Date                                                | 10/01/2021              | Custom Status Description        | Disapproved - For membership |
| Finalized Date                                               | 10/06/2021              | Status Detail                    |                              |
| Service Dates                                                | 12/19/2020 - 12/19/2020 | Billed Amount                    | \$2,533.30                   |
| Approved Length of Stay                                      |                         | Paid Amount                      | \$0.00                       |
| Hospital Payment Indicator                                   |                         | Coinsurance Amount               | \$0.00                       |
|                                                              |                         | Copay/Deductible Amount          | \$0.00                       |
|                                                              |                         | Ineligible Amount                | \$0.00                       |

# Page 7 of 11

# **Claim Status Tool User Guide**

### 6) Detailed Search Results Government Programs Claims

The following information is returned for government programs claims after the corresponding claim is selected and/or the Claim Number search is completed:

- Claim Number
- Received Date
- Finalized Date
- Service Dates
- Claim Status
- Allowed Amount
- Billed Amount
- Paid Amount
- Coinsurance Amount

- Copay & Deductible Amounts
- Ineligible Amount
- Sequestration Amount
- Medicare Paid Amount
- Check Status & Check Number
- Check Amount & Check Date
- Payee Information
- Billing Provider Information
- Rendering Provider Information

- <u>Line-Item Breakdown</u>:
  - Service Dates
  - Revenue / Procedure Code
  - Modifier
  - Quantity
  - Diagnosis
  - Ineligible Code & Amount
  - Allowed Amount
  - Paid Amount
  - Sequestration Amount
  - Copay / Coinsurance / Deductible

**Note:** If the check number is not present on a finalized claim, please allow additional time. The system reflects check information based on the payment schedule of the provider.

### Quick Tips:

- → Select Save this Search at the top or bottom of the results page to View Saved Searches. Users receive a message confirming the search has been saved. Refer to pages <u>10</u> and <u>11</u> to learn more.
- $\rightarrow$  Click **Print this Page** at top or bottom of result page.

| Customer ID 12345 Exchange Date 03/20/2023<br>Transaction ID 99999999999999999999999999999999999 | Save this Search | Print this Page 🖨 | New Search | Edit Search |
|--------------------------------------------------------------------------------------------------|------------------|-------------------|------------|-------------|
| Blue Cross Medicare Advantage                                                                    |                  |                   |            |             |

#### Patient Information

Claim Status

| Patient                | Doe, Jane               | Member ID              | 123456789           | Subscriber              | Doe, Jane     |
|------------------------|-------------------------|------------------------|---------------------|-------------------------|---------------|
| DOB                    | 12/20/1943              | Patient Account Number | JD99999             | Relationship            | SELF          |
| Gender                 | F                       | Group Number           | 0000000             |                         |               |
| Claim Information      | ı                       |                        |                     |                         |               |
| Claim Number           | 9999999999999           | Claim Status           | FINALIZED           | Coinsurance Amount      | \$0.00        |
| Received Date          | 02/06/2020              | Allowed Amount         | \$0.00              | Copay Amount            | \$0.00        |
| Finalized Date         | 02/17/2020              | Billed Amount          | \$222.00            | Deductible Amount       | \$0.00        |
| Service Dates          | 01/26/2020 - 01/26/2020 | Paid Amount            | \$0.00              | Ineligible Amount       | \$222.00      |
| Bill Type Code         | N/A                     | DRG Code               | N/A                 | Sequestration Amount    | \$0.00        |
| Approved Length of Sta | y N/A                   |                        |                     | Medicare Paid Amount    | \$0.00        |
| Payment Informa        | tion                    |                        |                     |                         |               |
| Check Status           | CREATED                 | Payee                  | ABC CLINIC          | Billing Provider        | ABC CLINIC    |
| Check Number           | 999999                  | Payee Tax ID           | 123456789           | Billing Provider NPI    | 1999999999    |
| Check Amount           | \$5,769.06              | Payee Address          | 123 ANYWHERE ST.    | Billing Provider Tax ID | 123456789     |
| Check Date             | 02/17/2020              |                        | CITY, XX 12345-1234 | Rendering               | ABC CLINIC    |
|                        |                         |                        |                     | Provider                | MEDICAL GROUP |
|                        |                         |                        |                     | Rendering Provider NPI  | 100000000     |

#### Line Level Information

| Service<br>Dates         | Proc           | Rev       | Mods       | Qty                                                                                                    | DX    | Codes    | Billed   | Allowed         | Paid   | Seq<br>Amt | Coins   | Deductible | Ineligible     |
|--------------------------|----------------|-----------|------------|----------------------------------------------------------------------------------------------------|-------|----------|----------|-----------------|--------|------------|---------|------------|----------------|
| 01/26/2020<br>01/26/2020 | 99239          | N/A       | N/A        | 0                                                                                                    | R6510 | 70h      | \$222.00 | \$0.00          | \$0.00 | \$0.00     | \$0.00  | \$0.00     | \$222.00       |
| Codes                    |                |           |            |                                                                                                    |       |          |          |                 |        |            |         |            |                |
| Туре                     |                | Cod       | de         |                                                                                                    | Desc  | cription | 4        |                 | Additi | onal Actio | on(s) < |            |                |
| Remark                   | 70h            |           |            | Missing/invalid ICD-10 diagnosis<br>code(s). Please resubmit corrected<br>claim. Diagnosis code is missing or invalid. Please resu<br>the appropriate diagnosis code. |       |          |          | ə resubmit witl |        |            |         |            |                |
| ustomer ID               | 12345 <b>E</b> | xchang    | e Date 03  | 3/20/2021                                                                                                    |       |          |          |                 |        |            | D D     | New Ores   | 5 - 5 - 10 - 5 |
| ansaction II             | 9999999        | 999999999 | 9999999999 | 999999                                                                                                    |       |          | Sav      | e this Sear     | cn     | -rint this | Page 🖨  | New Sear   | Edit           |

### Quick Tips:

123456789

Rendering Provider Tax ID

- → Ineligible reason codes display in the Codes field.
- → View ineligible reason code descriptions in the Codes section.
- View Additional Action(s) to understand what further step(s) may be taken for certain claim denial scenarios. Additional Action(s) only
  - displays for certain ineligible reason codes.

# Page 8 of 11

Continue to next page

# 7) HIPAA Standard Claim Status 276 request

Use the HIPAA Standard tab to acquire basic claim status (276/277 transaction).

- Enter the Provider and Patient Information in the 276 request
- Select Submit

| Member Claim Number (HIPAA Standard)                 | View Saved Searches                           |
|------------------------------------------------------|-----------------------------------------------|
| Provider Information                                 |                                               |
| Is the provider the same as the organization name? 📀 |                                               |
| ● Yes ○ No                                           |                                               |
| Select a Provider 😮 optional                         | Provider NPI 📀                                |
| Select                                               |                                               |
| Patient Information                                  |                                               |
| Select a Patient optional                            | Member ID 😧                                   |
| Select V                                             |                                               |
| Patient Last Name                                    | Patient First Name optional                   |
| Patient Date of Birth                                | Patient Gender optional                       |
| MM/DD/YYYY                                           | Select 🗸                                      |
| Patient Account Number 🥹 optional                    | Patient's Relationship to Subscriber optional |
|                                                      | Self                                          |
| Claim Information                                    |                                               |
| Service Dates 📀                                      |                                               |
| From Date -                                          | To Date                                       |
| Claim Number optional                                | Claim Amount optional                         |
|                                                      |                                               |
| Institutional Bill Type optional                     | Submit                                        |

#### **Quick Tips:**

- $\rightarrow$  Fields labeled as optional may be completed but are not required to receive a 277 response.
- → If you do not know the patient account number, you may enter "unknown" in the optional Patient Account Number field, and the account number will be returned in the 277 response.

# Page 9 of 11

# 7) HIPAA Standard Claim Status 277 response (continued)

The following information is returned in the HIPAA Standard 277 response, if applicable:

- Claim Number
- Billed Amount
- Service Dates
- Paid Amount
- Processed Date
- Claim Status
- Check Number
   Denial Reason

| • | Denial | Reason |
|---|--------|--------|
|   |        |        |

| Claim Status                                                                       |                                                                                                    |                                                            |                                                     |                          | Give Feedback New Search Edit Sear         |
|------------------------------------------------------------------------------------|----------------------------------------------------------------------------------------------------|------------------------------------------------------------|-----------------------------------------------------|--------------------------|--------------------------------------------|
|                                                                                    |                                                                                                    |                                                            |                                                     |                          | Transaction ID: 1111111111 As of 3/20/2023 |
| DOE, JANE Patient<br>Patient ID<br>ABC123456789<br>DOB<br>01/01/2010               | Subscriber<br>DOE, JANE                                                                                                    |                                                            | Provider<br>ABC CLINIC<br>Provider ID<br>1234567890 |                          | of New Mexico                              |
| 00000000000000000000000000000000000000                                             | Verify Eligibility  Remittance View Claim 000000000000 Dates of Service 09/01/2020 - 09/01/2020                                                                                    | Print this Page<br>Processed Date Status<br>V/A FINALI     | ZED                                                 | Billed<br>\$290.00       | Paid<br>N/A                                |
| 00000000011X 00<br>DENIED<br>09/10/2020 -<br>09/10/2020<br>Processed<br>09/13/2020 | Status as of <b>09/05/2020</b> <ul> <li>Finalized/Adjudication Complete N<br/>Claim/Encounter has been adjudic<br/>forthcoming</li> <li>Balance due from the subscriber</li> </ul> | io payment forthcoming. The ated and no further payment is |                                                     |                          |                                            |
| Paid<br>\$0.00                                                                     | Check Number<br>N/A                                                                                                    |                                                            |                                                     |                          |                                            |
|                                                                                    | Dates of Service<br>09/01/2020 – 09/01/2020<br>Billed                                                                                                    | Procedure Code<br>99203<br>Paid                            |                                                     | Quantity<br>1            | Status<br>FINALIZED                        |
|                                                                                    | Status as of 09/05/2020<br>• Finalized/Adjudication Comple<br>• Balance due from the subscrib                                                                                      | SU.UU<br>ate No payment forthcoming. Th<br>per             | e Claim/Encounter I                                 | nas been adjudicated and | I no further payment is forthcoming        |

### Quick Tip:

→ If the information returned does not provide enough detail, complete the transaction using either the Member or Claim Number search option.

# Page 10 of 11

## 8) View Saved Searches

The View Saved Searches dashboard enables the user to view specific claim status searches that were previously saved. Users can save up to 100 searches in your claim status dashboard.

Note: These saved searches are specific to the provider's Organization, payer selected, and user who submitted the transaction.

Select View Saved Searches on the Member and/or Claim Number search tabs to access previously Saved Searches

| Organization                               |                     | Payer 😢                                                                          |
|--------------------------------------------|---------------------|----------------------------------------------------------------------------------|
| ABC ORGANIZATION                           | ~                   | BCBSNM                                                                           |
| Member Claim Number                        | HIPAA Standard      | View Saved Searches                                                              |
| Fields marked with an aster                | isk * are required. |                                                                                  |
| * Select a Provider <b>2</b><br>ABC CLINIC | ~                   | * Provider NPI ?         * Member ID ?           1234567890         ABC123456789 |
| * Group Number                             | * Service Dates 😢   |                                                                                  |
| 123456                                     | 01/01/2023          | - 02/01/2023                                                                     |
|                                            |                     | Submit Clear Form                                                                |

- In the View Saved Searches dashboard, use the Search option by to entering the patient's name or provider NPI number to locate specific saved searches
- Locate the saved claim status search you want to view and select View/Action button

Note: A saved search will be removed after 45 days of not being viewed.

| <sup>cs</sup> Clair | n Statı           | IS         |                |            |                      |             |                |
|---------------------|-------------------|------------|----------------|------------|----------------------|-------------|----------------|
| Search<br>Search    |                   |            | ٩              |            |                      |             |                |
| )rganization        |                   |            | *              | Payer 😧    |                      |             |                |
| ABC ORGANIZ         | ATION             |            | ~              | BCBSNN     | 1                    |             |                |
| Saved Searche       | 95                |            |                |            | Deletes              | Displaying  | 2 saved search |
| Patient ≑           | Provider <b>‡</b> | NPI        | Claim Number   | Saved Date | Last Searched        | View/Action | Delete Search  |
| DOE, JANE           | ABC CLINIC        | 1234567890 | 9999999999990X | 3/20/2023  | a few seconds<br>ago | C           |                |
| DOE, JOHN           | ABC CLINIC        | 1234567890 | 9999999999990X | 3/21/2023  | 17 hours ago         | C           |                |
|                     |                   |            |                |            |                      | ·/          |                |

Continue to next page

# Page 11 of 11

# 9) Deleting Saved Searches

- From the Saved Searches tab, select the Delete Search check box to remove the saved search from your dashboard
- > The user will receive a validation message after the search has been deleted

Note: If you want to delete all saved searches at once, select the Select All button.

| (  | S Clain                     | n Statu            | IS         |                 |                   |                      |                 |                  |
|----|-----------------------------|--------------------|------------|-----------------|-------------------|----------------------|-----------------|------------------|
| Se | earch<br>Search             |                    |            | ٩               |                   |                      |                 |                  |
| 0  | rganization<br>ABC ORGANIZA |                    |            | ~               | Payer 🥑<br>BCBSNM | 1                    |                 | · ·              |
|    | Saved Searche               | s                  |            |                 |                   |                      | Displaying      | 2 saved searches |
|    |                             |                    |            |                 |                   | Delete S             | Selected Search | es Select All    |
|    | Patient ≎                   | Provider <b>\$</b> | NPI        | Claim Number    | Saved Date        | Last Searched        | View/Action     | Delete Search    |
|    | DOE, JANE                   | ABC CLINIC         | 1234567890 | 9999999999990X  | 3/20/2023         | a few seconds<br>ago | ď               |                  |
|    | DOE, JOHN                   | ABC CLINIC         | 1234567890 | 99999999999990X | 3/21/2023         | 17 hours ago         | ď               |                  |

Have questions or need additional education? Email the BCBSNM Provider Education Consultants.

Be sure to include your name, direct contact information & Tax ID or billing NPI.

Cotiviti, INC. is an independent company that provides medical claims administration for BCBSNM. Cotiviti is solely responsible for the products and services that it provides.

Availity is a trademark of Availity, LLC, a separate company that operates a health information network to provide electronic information exchange services to medical professionals. Availity provides administrative services to BCBSNM. BCBSNM makes no endorsement, representations or warranties regarding third party vendors and the products and services they offer.